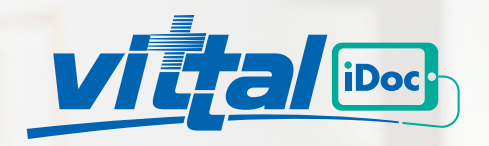

# CONSULTAS MÉDICAS

# AL INSTANTE

Conexión efectiva y sin demoras entre sus socios y el médico iDoc.

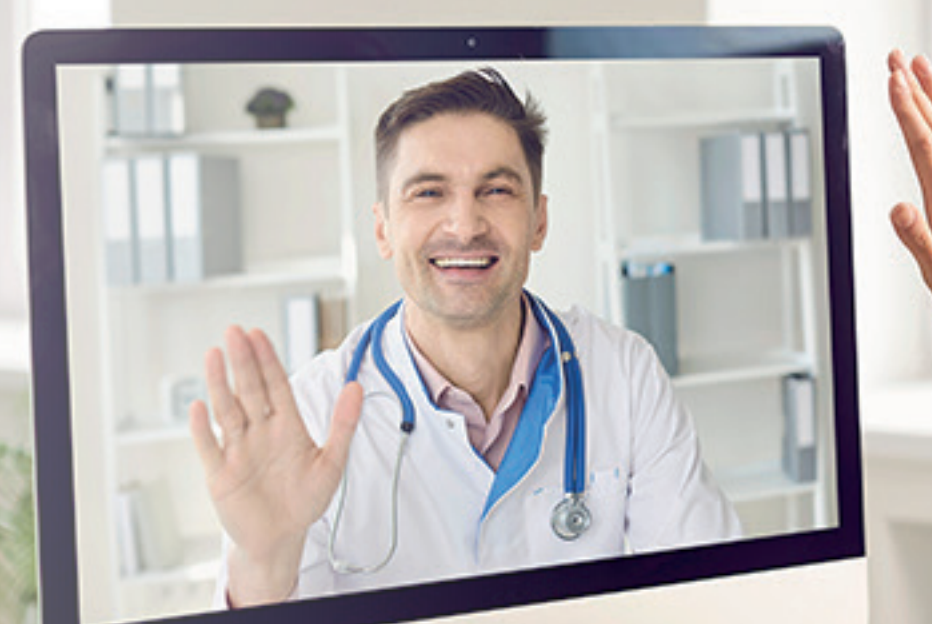

**vittal** brinda como beneficio exclusivo **vittal iDoc**, el sistema de atención de consultas médicas online. Ahora los colegios e instituciones pueden realizar una consulta a profesionales pediatras y clínicos a través de una videollamada en tiempo real. Más fácil, más rápido y disponible en todo momento.

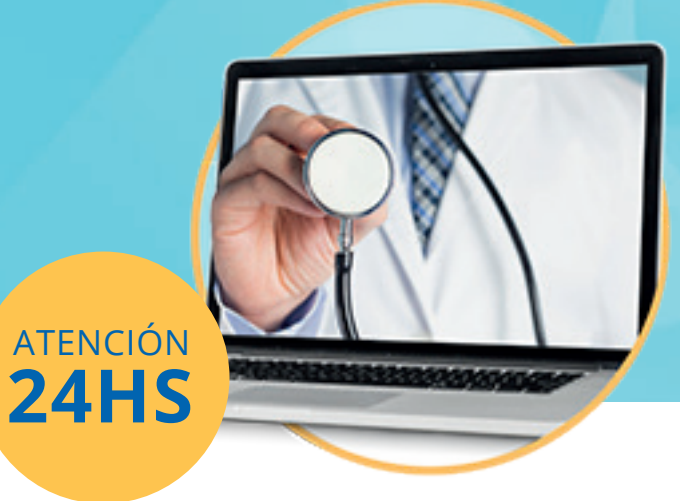

### **Beneficios**

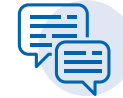

Es inmediato, reduciendo significativamente el tiempo de atención frente a posibles demoras causadas por distancias, problemas de tránsito o saturación del servicio presencial.

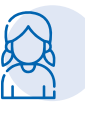

Dispone de una sala pediátrica exclusiva, equipada con profesionales especializados para brindar atención inmediata.

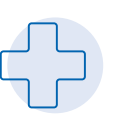

Ofrece una respuesta rápida y segura para casos con síntomas primarios y dudas generales.

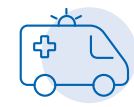

El médico iDoc puede solicitar una atención presencial en caso de ser necesario y realizar derivaciones.

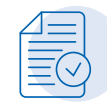

Tras la consulta, se emite una constancia de atención firmada por el profesional.

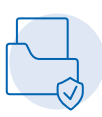

El **médico iDoc** podrá generar recetas electrónicas firmadas y realizar recomendaciones médicas para la familia.

### **Síntomas**

Los síntomas más comunes consultados al médico online son:

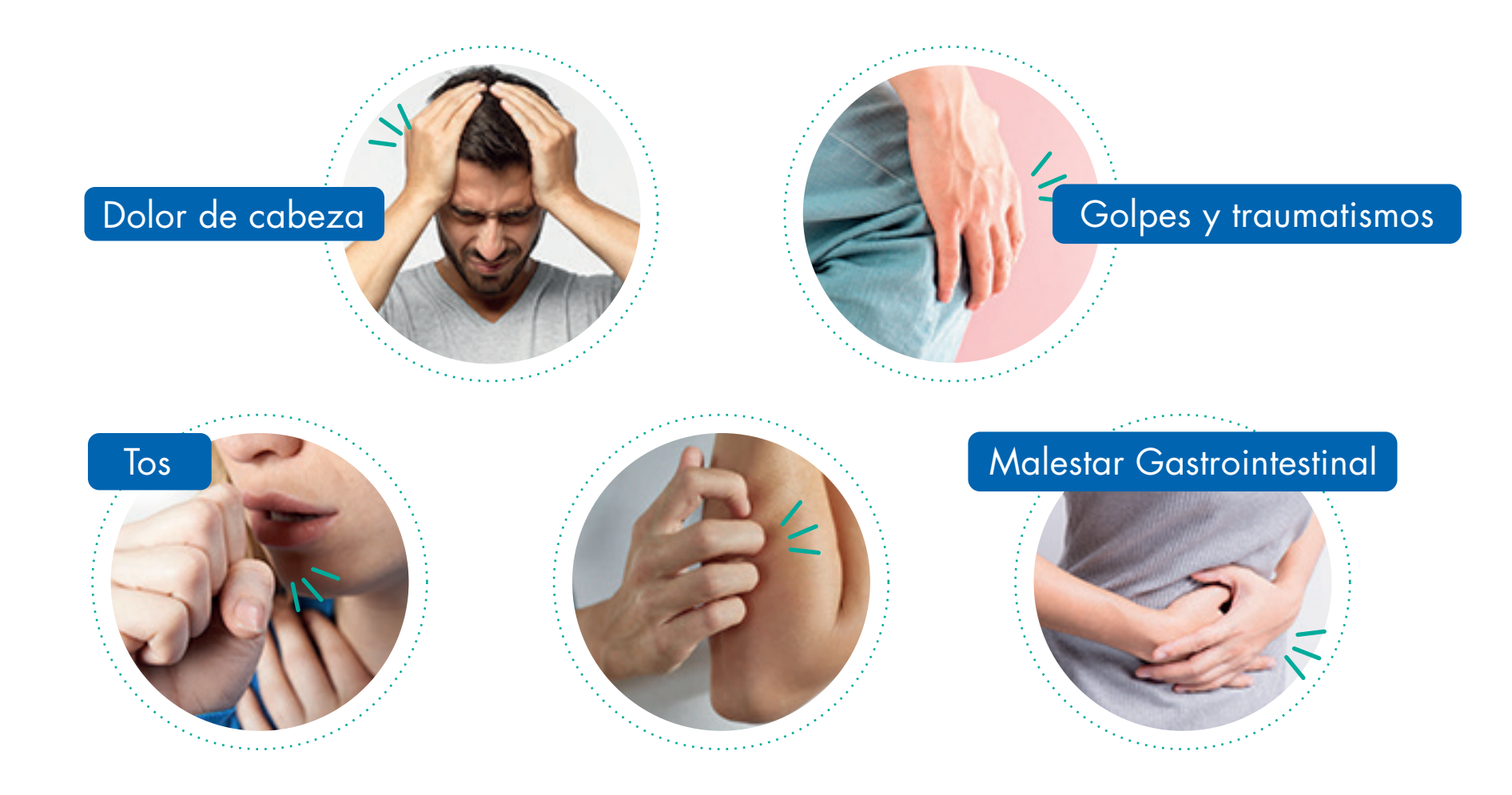

# INGRESO POR

### ACCEDÉ AL SERVICIO

Ingresá a **idoc.vittal.com.ar** o descargá la app desde el celular.

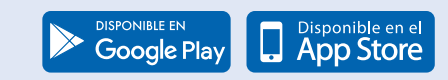

### ¡Es muy sencillo de utilizar!

Solo necesitas un dispositivo móvil, una PC o notebook con cámara y micrófono.

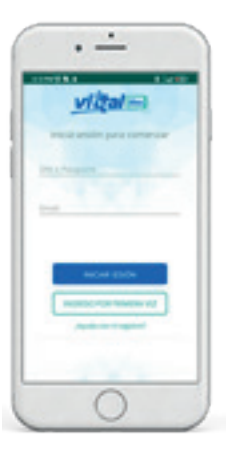

#### **1** Hacé clic en **Ingreso por primera vez.**

El registro se realiza por primera y única vez.

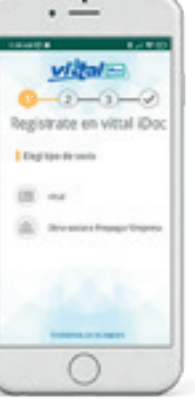

2 Elegí tipo de socio: Obra Social o Prepaga / Empresa

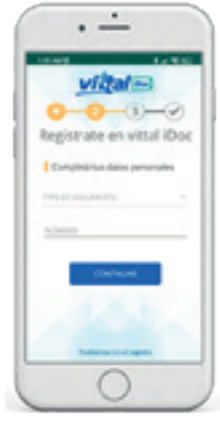

**3** Completá tus datos personales: **Tipo y número de DNI.** 

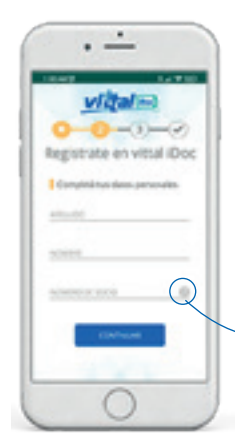

4 Completá tu apellido, nombre y número de socio.

> Si tenés dudas sobre tu número de socio, clickeá en el ícono de pregunta.

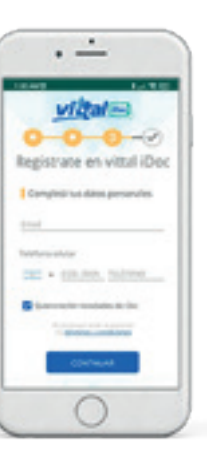

**5** Por último completá **tu email y número de celular**.

Recibirás un link por email o SMS. Hacé clic allí para activar tu cuenta.

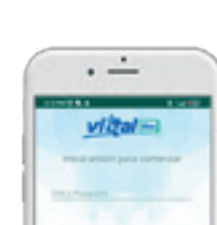

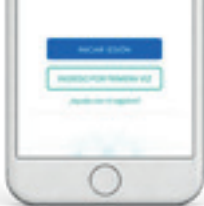

**6** ¡Listo! Ya podés iniciar

sesión con tu DNI y mail.

Al abrir la app, aceptá

el acceso a la cámara

y micrófono para

la videoconsulta.

# CÓMO REALIZAR UNA

### ¡Es muy sencillo de utilizar!

Solo necesitas un dispositivo móvil, una PC o notebook con cámara y micrófono.

3

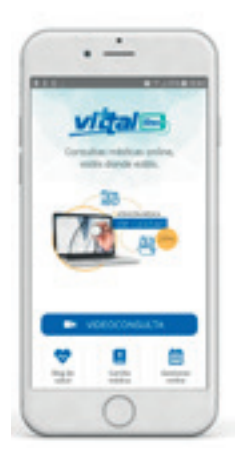

## 1

ACCEDÉ AL SERVICIO Ingresá a idoc.vittal.com.ar o descargá la app desde el celular.

Google Play

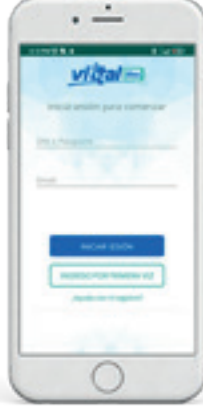

· -

vigal-

Continuar weepcamenta

Number of Assessed

### 2

Iniciá sesión con tus datos de registro.

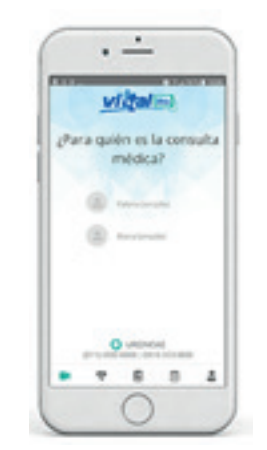

Seleccioná el nombre del paciente.

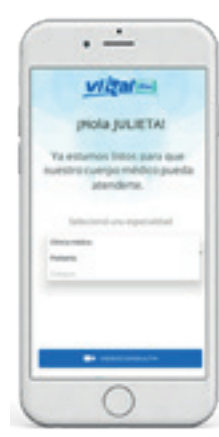

4

Seleccioná la especialidad de atención: Pediatría.

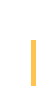

5

Verificá el tiempo de espera y confirmá la consulta.

Es fundamental contar con una excelente señal de wifi.

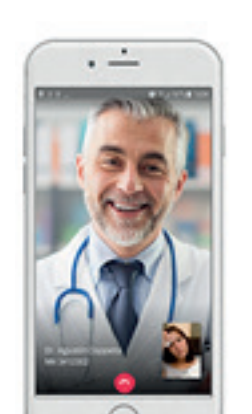

### 6

Ya estás listo para realizar la consulta con tu médico.

#### ★ ★ ★ ★ ¡Y luego calificá el servicio!

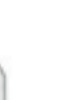

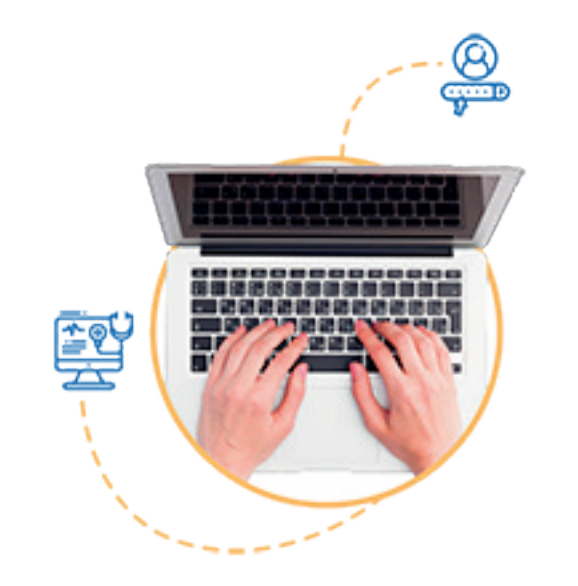

## ¿Problemas con el ingreso?

Si tenés problemas al ingresar tus datos, podés comunicarte al 0810-888-48825 o por email a cas@vittal.com.ar

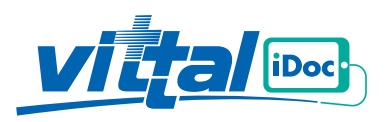